## Verifica e apertura di un file firmato CAdES (.P7M) ricevuto tramite pec

<u>File M</u>odifica <u>V</u>isualizza <u>C</u>ronologia S<u>eg</u>nalibri <u>S</u>trumenti <u>A</u>iuto 💿 Sicurezza Postale Webmail... 🗙 + C Q Cerco ← 🛈 🔒 https://webma sicurezzapostale.it/? task=mail& mbox=INBOX ☆ 自 ≡ ..... 俞 🗟 https://cms.firmacett... 🛞 🖣 imma Digitale - Firma ... 🐲 Ordine forense di Bolo... 🎦 Compress PDF – Redu... 🔡 FIIF per CNF - 👫 Centro Studi Processo... 💷 Nuovamente sulla not... 🌠 Nuova versione della SICUREZZA POSTALE ٢. 🖂 E-Mail 🐣 Rubrica 🎤 Impo Ø ج 🔦 ج 🔶 C × • -Tutti Q-8 Azion Posta in arrivo Bozze CONSEGNA: Notificazione ai sensi della legge n. 53 del 1994 posta-certificata@sicurezzapost. Oggi 15:51 POSTA CERTIFICATA: Notificazione ai sensi della legge n. 53 del 1994 365 KB Per conto di: infopct@ordineavv. Dggi 15:51 8 Inviata posta-certificata@sicurezzapost oggi 15:51 ACCETTAZIONE: Notificazione ai sensi della legge n. 53 del 1994 9 KB 1 Spam POSTA CERTIFICATA: (REGINDE) OPERAZIONE ESEGUITA Per conto di: comunicazioneso. aai 15:01 1.0 MB 8 Cesting CONSEGNA: Invio Albo Telematico Ordine Avvocati Bologna posta-certificata@telecompost.it Oggi 14:57 2,3 MB gi 14:57 ACCETTAZIONE: Invio Albo Telematico Ordine Avvocati Bolog posta-certificata@sicurezzapost 9 KB ne ai sensi della L.53/94 POSTA CERTIFICATA: Notificazio Per conto di: ffb.amministrazion Oggi 09:30 573 KB Ø POSTA CERTIFICATA: [REGINDE] OPERAZIONE ESEGUITA 1,0 ME CONSEGNA: Invio Albo Telematico Ordine Avvocati Bologna posta-certificata@telecompost.it Mar 15:19 2,3 MB Ø Seleziona Id d 1 4 Messaggi da 1 a 28 di 23 POSTA CERTIFICATA: Notificazione ai sensi della L.53/94 ↔ ≡ 47 --P "Per conto di: ffb.amministrazione@pec.it" <posta-certificata@pec.aruba.it> 上 Data Oggi 09:30 Mittente Messaggio firmato. Verifica la firma daticert.xml (~846 B) 222 Relata.pdf.p7m (~212 KB) Messaggio di posta certificata 222 Atto.pdf.p7m (~210 KB) postacert.eml (~563 KB) Il giorno 12/04/2017 alle ore 09:30:45 (+0200) il messaggio "Notificazione ai sensi della L.53/94" è stato inviato da "ffb.amministrazione@pec.it" smime.p7s (~4 KB) Indifizzato a infopztagordineawocatibopecit Il messaggio originale è incluso in allegato. I dentificativo messaggio: opec284.20170412093045.16931.10.1.66@pec.aruba.it arica tutti gli allegati 2% (22 MB / 1000 MB ) Notificazione ai sensi della L 53/0/

Selezionare la notifica ricevuta e in basso comparirà l'anteprima con i files allegati:

Normalmente i files .p7m firmati CAdES non vengono riconosciuti in automatico <sup>2</sup> (l'icona è un foglietto con dei punti interrogativi!!)

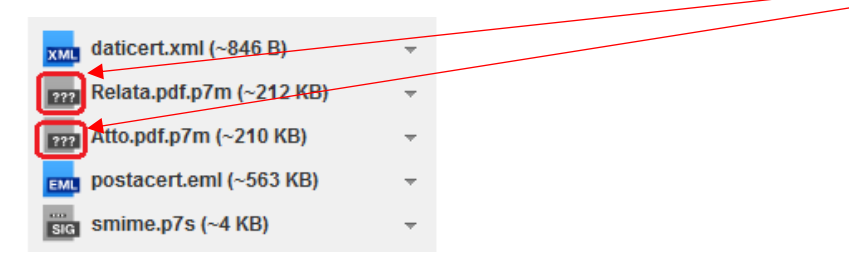

e cliccando sul file per aprirlo compare il seguente messaggio:

| Apertura di Relata.pdf.p7m                                             | × |
|------------------------------------------------------------------------|---|
| È stato scelto di aprire:                                              |   |
| Relata.pdf.p7m                                                         |   |
| tipo: Digital ID File                                                  |   |
| da: https://webmail.sicurezzapostale.it                                |   |
| Che cosa deve fare Firefox con questo file?                            |   |
| C Aprirlo con Sfoglia                                                  |   |
| Salva file                                                             |   |
| Da ora in avanti esegui questa azione per tutti i file di questo tipo. |   |
|                                                                        |   |
| OK Annulla                                                             |   |

si consiglia di salvare il file .p7m in locale sul vostro Pc mettendo la spunta su Salva file e poi su ok.

Aprire quindi il programma di firma digitale presente sul vostro Pc (FirmaCerta, Dike GoSign, ArubaSign, etc..): cliccare su Visualizza e selezionare il file .p7m appena salvato, cliccare poi su Apri:

| Firma Certa [4.2.9 | .0] X                                                      |        |
|--------------------|------------------------------------------------------------|--------|
| File Strumenti Mo  | odulistica Help                                            |        |
| Firma Firma e marc | a Controfirma Marca Verifica Visualizza Firma grafometrica |        |
|                    | Apri                                                       | ×      |
|                    | ← → ▼ ↑ 🔜 > Questo PC > Desktop > / ▼ Ö Cerca in Desktop   | م      |
|                    | Organizza ▼ Nuova cartella III ▼ []                        | . ?    |
|                    | FirmaCerta ^ Nome ^                                        | ^      |
|                    | fp.users Relata.pdf.p7m                                    |        |
|                    | 📰 Immagini                                                 |        |
|                    | b Musica                                                   |        |
|                    | a OneDrive                                                 |        |
|                    | 🕐 Partite salvate                                          |        |
|                    | 🛧 Preferiti                                                |        |
|                    | 🔎 Ricerche                                                 |        |
|                    | SkyDrive                                                   |        |
|                    | Start Menu                                                 |        |
|                    | update_FileProtector                                       |        |
|                    | Video                                                      |        |
|                    | webconf                                                    |        |
|                    | Questo PC                                                  |        |
|                    | Esktop                                                     | ~      |
|                    | □ Alho per Ministero c ♥ ◀                                 | >      |
|                    | Nome file: Relata.pdf.p7m $\checkmark$ Tutti i file (*.*)  | $\sim$ |
|                    | Apri 🖵 Anni                                                | ulla:  |

In automatico si apriranno le seguenti finestre: attraverso il programma Adobe Reader verrà visualizzato il contenuto del file .p7m e la finestra di Verifica di FirmaCerta restituirà le informazioni sulla firma digitale apposta sul file .p7m.

| Home Strumenti                                                                                                    | Relata.pdf ×                                                                                                    | ? | Acced |
|----------------------------------------------------------------------------------------------------|----------------------------------------------------------------------------------------------------|---|-------|
| 🖹 🄶 🖶 🖂                                                                                                    | Q (1) / 1 N (1) C (1) 85,1% V 🔛 🔂                                                                                                    |   |       |
| Image: Constraint of the second second se | Verifica – – ×<br>Solution of the set of the set of the s |   |       |

<sup>2</sup> Attraverso il Pannello di Controllo del proprio Pc – Programmi predefiniti – Associa un tipo di file ad un programma è possibile associare i files con estensione .p7m al programma di firma installato sul proprio Pc (FirmaCerta, Dike GoSign, ArubaSign, etc..).

## Verifica e apertura di un file firmato PAdES (.PDF) ricevuto tramite pec

Selezionare la notifica ricevuta e in basso comparirà l'anteprima con i files allegati: in questo caso i files firmati Pades hanno estensione .pdf (l'icona è quella di Adobe Reader) quindi con click è possibile visualizzarne il contenuto:

| 💿 Sicurezza Postale Webmail 🗙         | +                                                                                                    |                                      |                            |                        |
|---------------------------------------|----------------------------------------------------------------------------------------------------|--------------------------------------|----------------------------|------------------------|
| 🗲 🛈 🔒 https://webmail.sicurezza       | apostale.it/?_task=mail&_mbox=INBOX                                                                                                    | C Q Certa                            | ☆自                         | J + A =                |
| 🔿 https://cms.firmacert 🛞 Firma Dig   | iitale - Firma 🖤 Ordine forense di Bolo 🧮 Compress PDF – Redu 🚟 FIIF per CNF - 🦸                                                                                               | Centro Studi Processo 🕼 Nuovamente s | ulla not 🛐 Nuova versione  | della »                |
|                                       | Char and a second second second second second second second second second second second second second second se                                                                | *                                    | infopct@ordines            | vvocatibopec.it 🔱 Esci |
| SICUREZZA POSTALE                     |                                                                                                    |                                      |                            | <b>6</b> Impostaniani  |
|                                       |                                                                                                    |                                      |                            |                        |
|                                       | · · · · · · · · · · · · · · · · · · ·                                                                                                    |                                      |                            |                        |
| Aggiorna Nuova mail Rispondi Rispondi | i a t Inoltra Elimina Contrassegna Azioni                                                                                                    | Tutti                                | ▼ Q▼                       | 8                      |
| Posta in arrivo                       | -<br>Oggetto                                                                                                    | 🖈 Mittente                           | Nata                       | Dimensio 🗖 🕥 🔺         |
| Bozze                                 | POSTA CERTIFICATA: IREGINDELOPERAZIONE ESEGUITA                                                                                                    | Per conto di: comunicazioneso        | Gin 14:06                  | 10 MB                  |
| Inviata                               | CONSEGNA: Invio Albo Telematico Ordine Avocati Bologna                                                                                                    | posta-certificata@telecompost.it     | Gio 14:00                  | 2.3 MB                 |
| Snam                                  | ACCETTAZIONE: Invio Albo Telematico Ordine Avvocati Bologna                                                                                                    | posta-certificata@sicurezzapost      | Gio 14:01                  | 9 KB                   |
| Costino                               | CONSEGNA: Notificazione ai sensi della legge n. 53 del 1994                                                                                                    | posta-certificata@sicurezzapost      | Gio 13:09                  | 681 KB                 |
| Cestillo                              | POSTA CERTIFICATA: Notificazione ai sensi della legge n. 53 del 1994                                                                                                    | Per conto di: infopct@ordineaw       | Gio 13:09                  | 681 KB                 |
| 1                                     | ACCETTAZIONE: Notificazione ai sensi della legge n. 53 del 1994                                                                                                    | posta-certificata@sicurezzapost.     | Gio 13:09                  | 9 KB 📎                 |
|                                       | POSTA CERTIFICATA: Notificazione ai sensi della L. 53/1994                                                                                                    | Per conto di: ffb.amministrazion     | Gio 11:26                  | 1,3 MB 📎               |
|                                       | CONSEGNA: Notificazione ai sensi della legge n. 53 del 1994                                                                                                    | posta-certificata@sicurezzapost      | Mer 15:51                  | 365 KB 🔇               |
|                                       | POSTA CERTIFICATA: Notificazione ai sensi della legge n. 53 del 1994                                                                                                    | Per conto di: infopct@ordineaw       | Wer 15:51                  | 365 KB 📎 🗸             |
| 4                                     | Seleziona -                                                                                                    | Messaggi d                           | a 1 a 30 di 30 M           | < 1 ► H                |
|                                       |                                                                                                    | -                                    |                            |                        |
| II <del>-</del>                       | POSTA CERTIFICATA: Notificazione ai sensi della L. 53/1994                                                                                                    |                                      | ↔ ≡ *                      |                        |
|                                       | Mittente "Per conto di: ffb.amministrazione@pec.it" <posta-certificata@pec.< td=""><td>.aruba.it&gt; 上 Data Gio 11:26</td><td><b>V</b></td><td></td></posta-certificata@pec.<> | .aruba.it> 上 Data Gio 11:26          | <b>V</b>                   |                        |
|                                       |                                                                                                    |                                      |                            |                        |
|                                       | Messaggio firmato. Verifica la firma                                                                                                    |                                      | daticert.xmi (~849         | B) ~                   |
| 1                                     | Messaggio di posta certificata                                                                                                    |                                      | PDF Atto.pdf (~504 KB)     | Ψ                      |
| -                                     |                                                                                                    |                                      | Relata.pdf (~505 Kl        | 3) -                   |
|                                       | l giorno 13/04/2017 alle ore 11:26:14 (+0200) il messaggio                                                                                                    |                                      | postacert.eml (~1,:        | 3 MB) -                |
|                                       | Notificazione ai sensi della L. 53/1994" è stato inviato da "ffb.amministrazione@pec.it"                                                                                       |                                      | smime.p7s (~4 KB)          |                        |
| i                                     | nfopct@ordineawocatibopec.it                                                                                                    |                                      | Scarica tutti gli allegati |                        |
|                                       | ) messaggio originale e incluso in allegato.<br>dentificativo messaggio: opec284.20170413112614.24920.01.1.66@pec.aruba.it                                                     |                                      |                            |                        |
|                                       |                                                                                                    |                                      |                            |                        |

In automatico si aprirà il programma Adobe Reader e verrà visualizzato il contenuto del file.

Cliccando sul Pannello di Firma sarà possibile verificare le informazioni sulla firma digitale apposta sul file.

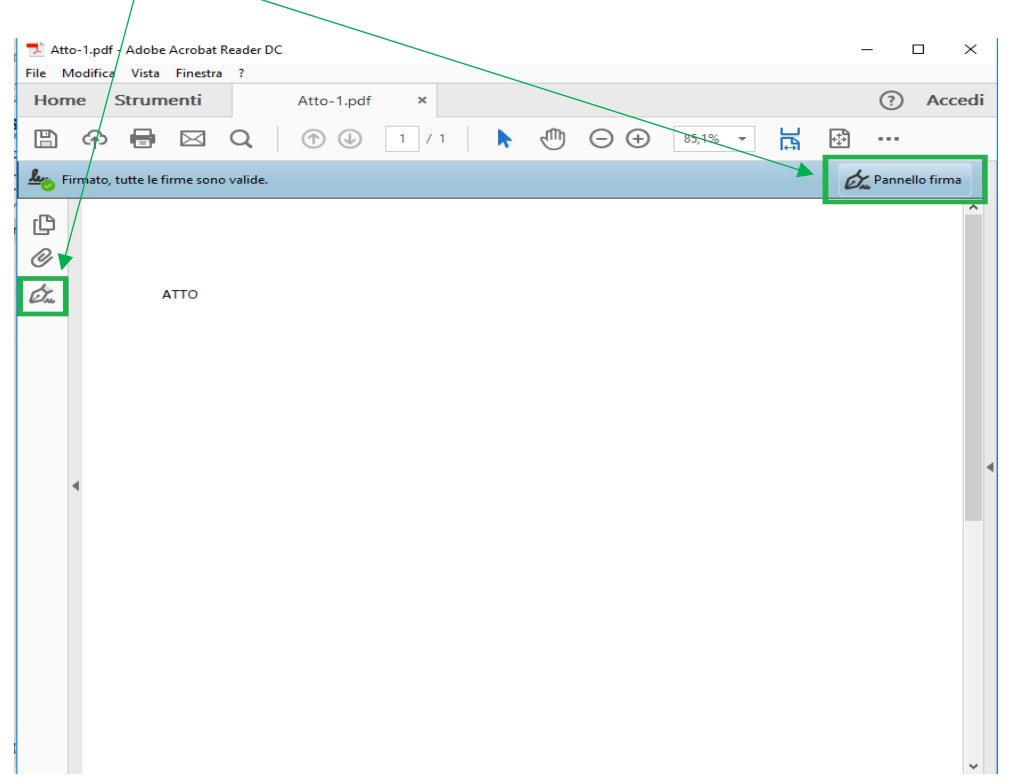